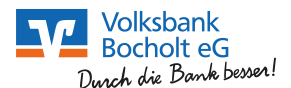

| Sie fragen sich, mit welcher Schalt               | tfläche Sie sich jetzt anmelden r<br>aussieht?                          | müssen, weil der Login anders |
|---------------------------------------------------|-------------------------------------------------------------------------|-------------------------------|
| Volksbank<br>Bocholt eG<br>Durch die Bank besser! | Login Online-Banking                                                    | X ⊕ Login Online-Banking      |
| Onlinekunden Privatkunden Firmenkunden            | > Login Konto                                                           |                               |
| Online-Banking & Apps Online-Services & Produkte  | <ul> <li>Login Dateiuploads<br/>(Freischaltung erforderlich)</li> </ul> | Online-Umfrage                |

**Konto/Depot"** für alle "normalen" Funktionen des Online-Bankings. Unter  $\rightarrow$  "**Hinweise zum Login"** haben wir die wichtigsten Informationen für Sie zusammengefasst.

Zahlungsdateien hochladen, benötigen Sie den Menüpunkt "Login für Lastschriften und Dateiverarbeitung". Für diesen Zugang müssen Sie durch Ihre Bank freigeschaltet werden, ansonsten erscheinen nach der Anmeldung keine Konten.

## Veränderter Logout – Wann wird meine Anmeldung im eBanking beendet? Sie fragen sich, wie lange Ihre Anmeldung im eBanking noch aktiv ist? Sie sehen oben rechts auf der Seite, um welche Uhrzeit Sie automatisch abgemeldet werden. Hermann Testkunde Letzte Anmeldung: Timeout: 11:46:42 12:07.2006, 10:10:10 VR-NetKey: 1008800049

## Nach dem Login erscheint ein Hinweis:

Sehr geehrte(r) Herr RVB agree21 Testkonto EBL,

wir haben unser Online-Banking umgestellt. Für die Anmeldung benötigen Sie nun eine neue Benutzerkennung, den VR-NetKey 7133993927.

Bitte notieren Sie sich diesen und melden Sie sich ausschließlich mit der neuen Kennung bzw. Ihrem Alias an. Gerne können Sie sich bei Fragen zur neuen Anmeldung bzw. Nutzung des neuen Online-Bankings jederzeit an uns wenden.

Freundliche Grüße

Ihnen wird sofort nach der Anmeldung ein Hinweisfenster mit folgendem Text angezeigt, obwohl Sie Ihren Alias eingegeben haben?

Der alte Alias konnte nicht zum VR-NetKey übernommen werden. Sie können mit **"Weiter"** in das eBanking einsteigen, bekommen die Meldung allerdings so lange angezeigt, bis Sie über **"Service und Verwaltung"** den **Alias geändert** haben.

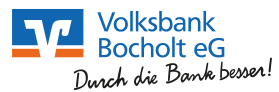

| Neue Übersicht Personen und Konte                                                                                        | en · Gliederung nach Kundenstämmen                      |  |  |
|----------------------------------------------------------------------------------------------------|---------------------------------------------------------|--|--|
| Sie sehen nicht alle Konten, Gemeinschaftskonte                                                                          | n oder Konten, bei denen Sie bevollmächtigt sind        |  |  |
| Die Übersicht ist nach Kundenstämmen gegliedert.<br>Wegen der Übersichtlichkeit sind nicht alle Kunden<br>"aufgeklappt". | Personen und Konten                                     |  |  |
|                                                                                                    | Hermann Testkunde (4900)                                |  |  |
| In diesem Beispiel müssen Sie auf das Plus-Zeichen                                                                       | Bezeichnung 🗢 Konto-Nr. 🗢 Saldo 🗢 Aktion                |  |  |
| den Gemeinschaftskunden Klicken, damit sich die<br>Übersicht der Konton öffnet                                           | Girokonto 1008800049 21.488,94 EUR Bitte wählen 🔽       |  |  |
| Obersicht der Konten omnet.                                                                                              | VR-Flex Konto 2008800049 7.550,00 EUR Bitte wählen 💌    |  |  |
|                                                                                                    | Kreditkartenkonto 1108800049 -1.161,00 EUR Bitte wählen |  |  |
|                                                                                                    | Festgeld 60000049 7.550,00 EUR Bitte wählen             |  |  |
|                                                                                                    | Wachstumszertifikat 40000049 5.000,00 EUR Bitte wählen  |  |  |
|                                                                                                    | KFZ-Kredit 20000049 -8.600,00 EUR Bitte wählen 💌        |  |  |
|                                                                                                    | Summe 31.827,94 EUR                                     |  |  |
|                                                                                                    |                                                         |  |  |
|                                                                                                    | Roswita und Hermann Testkunde (4901)                    |  |  |
|                                                                                                    | Max Musterkunde (23400) +                               |  |  |

| Fehlender Saldo nach jedem Umsatz                                                                                                |                                                                                                    |  |
|----------------------------------------------------------------------------------------------------|----------------------------------------------------------------------------------------------------|--|
| Sie sehen in der Umsatzanzei                                                                                                    | ge keinen Kontostand mehr?                                                                                                    |  |
| Einen Kontostand pro Buchung gibt es nicht mehr.                                                                                 | > Banking > Umsatzanzeige                                                                                                    |  |
| Der <b>Kontosaldo</b> wird künftig als <b>Start- und Endsaldo</b><br>über und unter den Umsätzen angezeigt.                      | Umsatzanzeige<br>Konto DE8469969997 <b>1008800049</b> Hermann Testkunde Girokonto 💙                                                                                                    |  |
| Weiterhin werden <b>Abbuchungen</b> mit " <b>S</b> " wie Soll und <b>Gutschriften</b> mit " <b>H</b> " wie Haben gekennzeichnet. | Saldo in EUR: 21.488,94 H online-verfügb. Betrag in EUR: 19.224,35 H Umsätze im Zeitraum: 1 Woche Erweiterte Suche                                                                                            |  |
|                                                                                                    | Umsätze von:         17.05.2018         Startsaldo in EUR:         22.257,11 H           bis:         24.05.2018         Endsaldo in EUR:         21.488,94 H                                                 |  |
|                                                                                                    | Umsatzdaten     ×     Buchungstag     ×     Valuta     Betrag in EUR     ×       Gartenbauverein     23.05.2018     24.05.2018     12,00 ()       ÜBERWEISUNG     Quartalsbeitrag Garenbauverein     12,00 () |  |
|                                                                                                    | Hermann Testkunde     23.05.2018     24.05.2018     112.00 ()       ÜBERTRAG     Hermann Testkunde     UEBERTRAG VOM ANLAGEKONTO     24.05.2018     112.00 ()                                                 |  |
|                                                                                                    | Hermann Testkunde     23.05.2018     24.05.2018     258,17 S       ÜBERWEISUNG     Kaufstacht Lebensmittel         Vielen Dank fuer Ihren Einkauf                                                             |  |
|                                                                                                    | Umsätze von:         17.05.2018         Startsaldo in EUR:         22.257,11 H           bis:         24.05.2018         Endsaldo in EUR:         21.488,94 H                                                 |  |
|                                                                                                    |                                                                                                    |  |

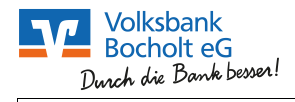

| Umsatzübersicht – Alte Umsätze anzeigen lassen                                                                                                    |                                                                                                    |  |  |  |
|----------------------------------------------------------------------------------------------------|----------------------------------------------------------------------------------------------------|--|--|--|
| Sie sehen Ihre älteren Umsätze nicht mehr?                                                                                                    |                                                                                                    |  |  |  |
| In der Umsatzanzeige können Sie unter Zeitraum <b>"alle</b><br><b>Umsätze"</b> auswählen.<br>Dadurch werden Ihnen die Umsätze rückwirkend für<br>die letzten 90 Tage angezeigt.<br>Diese Auswahlmöglichkeit können Sie mit<br><b>"Suchkriterien speichern</b> " für die Zukunft<br>beibehalten. | Banking       Postfach         Übersicht       Umsatzanzeige       Zahungsaufträge       Service         Image: Service       Image: Service       Image: Service       Image: Service         Image: Service       Image: Service       Image: Service       Image: Service         Image: Service       Image: Service       Image: Service       Image: Service         Image: Service       Image: Service       Image: Service       Image: Service         Image: Service       Image: Service       Image: Service       Image: Service         Image: Service       Image: Service       Image: Service       Image: Service         Image: Service       Image: Service       Image: Service       Image: Service         Image: Service       Image: Service       Image: Service       Image: Service         Image: Testunde<br>Hermann Testunde<br>Hermann Testunde<br>Image: Testunde<br>Image: Service       Image: Service       Image: Service       Image: Service         Image: Testunde<br>Hermann Testunde<br>Image: Testunde<br>Image: Testunde<br>Image: Testunde       Image: Testunde<br>Image: Testunde       Image: Testunde<br>Image: Testunde       Image: Testunde<br>Image: Testunde       Image: Testunde<br>Image: Testunde       Image: Testunde<br>Image: Testunde       Image: Testunde<br>Image: Testunde       Image: Testunde<br>Image: Testunde       Image: Testunde<br>Image: Testunde       Image: Testunde<br>Image: Testunde </th |  |  |  |

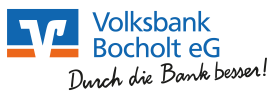

| Umbuchung – Jetzt im Überweisungsformular integriert                                                                                                    |                                                                                                    |  |  |  |
|----------------------------------------------------------------------------------------------------|----------------------------------------------------------------------------------------------------|--|--|--|
| Bei Ihnen ist der Menüpunkt Umbuchung nicht zu finden?                                                                                                    |                                                                                                    |  |  |  |
| Übersicht       Umsatzanzeige         Zahlungsaufträge         Überweisung         Überweisung         Terminüberweisung         Sammelüberweisung                                                                                     | Zahlungsaufträge     Service       Weitere Aufträge     > Dauerauftrag       > Überweisungsvorlagen     -       > Lastschriftrückgabe     -                                                                                                    |  |  |  |
| Die Zahlungsaufträge wurden übersichtlicher<br>gestaltet, daher ist die Umbuchung nun in der<br>Erfassungsmaske für die Überweisung zu finden.<br>Nach Klick auf Überweisung einfach den Button<br><b>"Umbuchungskonto"</b> auswählen. | Banking     Postfach       Übersicht     Umsatzanzeige     Zahlungsaufträge     Service       > Banking > Zahlungsaufträge > Oberweisung > Oberweisung     2       Überweisung     2     3                                                                                                    |  |  |  |
|                                                                                                    | Konto* DEBAGGGGGGGGGGGGGGGGGGGGGGGGGGGGGGGGGGGG                                                                                                    |  |  |  |
| Im nächsten Schritt öffnet sich das nebenstehende<br>Fenster in dem Sie nun das gewünschte<br>Gegenkonto/Umbuchungskonto auswählen können.                                                                                             | Umbuchungskonto wählen       Attion         IBAN       Empfänger       Produkt       Aktion         DE39 6996 9997 2008 8000 49       Hermann Testku       Zielkonto       Demehmen         DE24 6996 9997 0040 0000 49       Hermann Testku       Zielkonto       Demehmen         DE31 6996 9997 0060 0000 49       Hermann Testku       Zielkonto       Demehmen         DE31 6996 9997 0060 0000 49       Hermann Testku       Zielkonto       Demehmen         VAbbrechen       Xabbrechen       Xabbrechen       Xabbrechen |  |  |  |

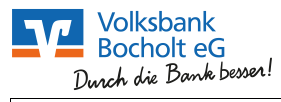

| Daueraufträge aussetzen – Künftig durch Löschen und Neuanlage möglich                                                                                                    |                                                                                                    |               |                                             |  |
|----------------------------------------------------------------------------------------------------|----------------------------------------------------------------------------------------------------|---------------|---------------------------------------------|--|
| Sie möchten einen bestehenden Dauerauftrag für einen bestimmten Zeitraum aussetzen?                                                                                                    |                                                                                                    |               |                                             |  |
| Wählen Sie den <b>Dauerauftrag</b> aus, den Sie <b>aussetzen</b><br>möchten.<br>Dann drücken Sie den Button <b>"Löschen"</b> und legen<br>anschließend einen <b>neuen Dauerauftrag</b> ab dem<br>neuen Datum an. | <ul> <li>&gt; Banking &gt; Zahlungsaufträge &gt; Weitere Aufträge &gt; Dauerauftrag </li> <li>Übersicht Daueraufträge</li> <li>Wenn Sie einen Dauerauftrag ändern oder löschen möchten, Ihnen die Funktion in dieser<br/>Übersicht aber nicht zur Verfügung steht, wenden Sie sich bitte an Ihre Bank. Informationen zu<br/>vorhandenen Änderungen finden Sie in der Detailanzeige zum Dauerauftrag.</li> </ul> |               |                                             |  |
| Änderungen bei Daueraufträgen im Online-Banking<br>sind erst dann möglich, wenn sie nach der technischen<br>Umstellung bereits einmal ausgeführt wurden.                                                         | Konto DE84699699971008800049 Hermann Testkunde Girokonto V<br>Saldo in EUR: 21.488,94 H online-verfügb. Betrag in EUR: 21.488,94 H                                                                                                    |               |                                             |  |
|                                                                                                    | Dauerauftragsdaten                                                                                                    | Betrag in EUR | Aktionen                                    |  |
|                                                                                                    | Fitness-Studio<br>Mitgliedsbeitrag Nr. 133752<br>monatlich am 15. / 15.05.2018                                                                                                    | 49,99         | <ul> <li>Ändern</li> <li>Löschen</li> </ul> |  |
|                                                                                                    | Mayer + Maier Hausverwaltung<br>Miete inkl. Nebenkosten Geschaeftsraeume<br>monatlich am 01. / 01.06.2018                                                                                                    | 920,00        | <ul><li>Ändern</li><li>Löschen</li></ul>    |  |
|                                                                                                    | Telekom<br>Flatrate Telefon und Internet Auftr-Nr. 154/23<br>monatlich am 01. / 01.06.2018                                                                                                    | 39,97         | Andern<br>Löschen                           |  |
|                                                                                                    |                                                                                                    |               | Neuer Dauerauftrag                          |  |

| Überweisungsvorlagen                                                                                                    |                                                                                                    |  |  |
|----------------------------------------------------------------------------------------------------|----------------------------------------------------------------------------------------------------|--|--|
| Sie können Ihre Überweisungsvorlagen nicht finden, möchten eine bestehende ändern oder eine neue anlegen?                                                                                        |                                                                                                    |  |  |
| Überweisungsvorlagen sind unter agree21 Konten<br>zugeordnet. Sie kommen zunächst in der<br><b>"Ansichtsmaske"</b> an.<br>Über die Auswahl <b>"Alle"</b> bekommen Sie die<br>gewohnte Übersicht. | Sanking > Zahlungsaufträge > Weitere Aufträge > Überweisungsvorlagen<br>C Ubersicht Überweisungsvorlagen<br>Konto Bitte vählen Sie ein Konto aus Bitte vählen Sie ein Konto aus Bitte Vählen Sie ein Konto aus Bitte Vählen Sie ein Konto aus Bitte Vählen Sie ein Konto aus Bitte Vählen Sie ein Konto aus Bitte Vählen Sie ein Konto aus Bitte Vählen Sie ein Konto aus Bitte Vählen Sie ein Konto aus Bitte Vählen Konto aus Bitte Vählen Sie ein Konto aus Bitte Vählen Menüpunkt möglich sind. Nach der Auswahl wird Ihnen der aktuelle Saldo angezeigt Bitte Sie ein Konto aus Bitte Sie ein Konto aus Bitte Sie ein Konto aus |  |  |
| Sie erhalten nun eine Übersicht all Ihrer Vorlagen.<br>Hinter der jeweiligen Überweisungsvorlage sehen Sie<br>die möglichen Aktionen, die Sie nun ausführen<br>können.                           | > Banking > Zahlungsaufträge > Weitere Aufträge > Überweisungsvorlagen<br>Übersicht Überweisungsvorlagen<br>Konto Alle ✓<br>Saldo: online-verfügb. Betrag:                                                                                                    |  |  |
| Für eine neue Überweisungsvorlage drücken Sie den<br>Button <b>"Neue Vorlage"</b> .                                                                                                    | Bezeichnung<br>Vorlagenart       Impfänger<br>Verwendungszweck/II       Aktionen         Weinlieferung<br>SEPA Überweisung       Ameile Poulain<br>Weinlieferung<br>Holzigasse 3       Iberweisung<br>IIIIIIIIIIIIIIIIIIIIIIIIIIIIIIIIIIII                                                                                                    |  |  |

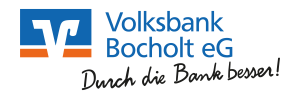

| Lastschriftrückgabe                                                                                                    |                                                                                                    |                                             |                                                           |                        |
|----------------------------------------------------------------------------------------------------|----------------------------------------------------------------------------------------------------|---------------------------------------------|-----------------------------------------------------------|------------------------|
| Sie möchten eine Lastschrift zurückgeben?                                                                                                    |                                                                                                    |                                             |                                                           |                        |
| Wählen Sie unter dem Menüpunkt <b>Zahlungsaufträge</b><br>den Punkt <b>Lastschriftrückgabe</b> aus.<br>Dort sehen Sie alle Lastschriften aufgelistet, für die | > Banking > Zahlungsaufträge Übersicht zu I Die folgende Aufstellu                                                                                                    | > Weitere Aufträge > Lastsch<br>rückgebbare | hriftrückgabe<br>er Lastschr<br>hlte Lastschriften. Bitte | iften<br>geben Sie nur |
| eine Rücklastschrift möglich ist.<br>Wählen Sie nun die zutreffende Lastschrift aus und<br>klicken anschließend auf den Button <b>"Zurückgeben"</b> .         | Lastschriften zurück, die dem Konto nicht rechtmäßig belastet wurden. Wenn Sie einer<br>Lastschrift widersprechen möchten, die hier nicht aufgeführt ist, wenden Sie sich bitte an Ihre<br>Bank.     Konto DE84699699971008800049 Hermann Teetkunde Girokonto V Saldo in EUR: 21.488,94 H online-verfügb. Betrag in EUR: 21.488,94 H |                                             |                                                           |                        |
|                                                                                                    | Lastschriftdaten 🏲 🔺                                                                                                    | Buchungstag 🕇 🔺                             | Betrag 🕆 🔺                                                | Aktionen               |
|                                                                                                    | ARAL Deutschland<br>SEPA Basislastschrift<br>Wasserburger Lst. 297<br>08.05.2018                                                                                                    | 09.05.2018                                  | 95,60 H                                                   | <b>Turückgeben</b>     |
|                                                                                                    | Plus AG<br>SEPA Firmenlastschrift<br>Ihr Einkauf bei Plus<br>am 05.05.2018                                                                                                    | 07.05.2018                                  | 27,45 H                                                   | Turückgeben            |
|                                                                                                    |                                                                                                    |                                             |                                                           |                        |

| Umgekehrte Logik bei manueller TAN-Eingabe in Ihren TAN-Leser                                                                                                    |                                                                                                    |  |
|----------------------------------------------------------------------------------------------------|----------------------------------------------------------------------------------------------------|--|
| Sie erhalten am Bildschirm einen Hinweis, dass Ihre eingegebene TAN falsch ist?                                                                                                    |                                                                                                    |  |
| Falls Sie Ihre <b>Daten manuell in Ihren TAN-Leser</b><br><b>eingeben</b> , beachten Sie bitte, dass Sie künftig die<br><b>fehlenden Ziffern eingeben</b> müssen, die am<br>Bildschirm mit xx markiert sind. | <ol> <li>Stecken Sie Ihre Chipkarte in den TAN-Generator.<br/>Je nach Lesertyp drücken Sie entweder die TAN-Taste<br/>oder drücken Sie "Menü" und wählen den<br/>Menüpunkt "1 - TAN manuell".</li> </ol> |  |
|                                                                                                    | 2. Geben Sie den Start-Code (20930160) ein und drücken "OK".                                                                                                    |  |
|                                                                                                    | <ol> <li>Prüfen Sie die Anzeige auf dem Leserdisplay und<br/>drücken "OK".</li> </ol>                                                                                                    |  |
|                                                                                                    | 4. Geben Sie die mit 'x' markierten Stellen der<br>Empfänger-IBAN DE <mark>xx3</mark> 9969997004000 <mark>xxxx</mark> ein und<br>drücken "OK".                                                           |  |
|                                                                                                    | 5. Geben Sie den Betrag ein und drücken "OK".                                                                                                    |  |
|                                                                                                    | Bitte geben Sie die auf Ihrem TAN-Generator angezeigte TAN ein: 123456                                                                                                    |  |
|                                                                                                    | Eingaben korrigieren Abbrechen                                                                                                    |  |
|                                                                                                    |                                                                                                    |  |

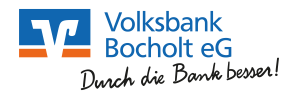

| Handy laden                                                                                                    |                                                                                                    |  |
|----------------------------------------------------------------------------------------------------|----------------------------------------------------------------------------------------------------|--|
| Sie möchten Ihr Prepa                                                                                                    | id-Handy aufladen?                                                                                                    |  |
| Gehen Sie künftig bitte unter dem Menüpunkt<br><b>Service</b> auf <b>Handy laden</b> .                                                                                                    | > Banking > Service > Weitere Services > Handy laden  Handy laden                                                                                                    |  |
| Im ersten Schritt wählen Sie das <b>Konto</b> aus, zu Lasten<br>der Aufladebetrag gebucht werden soll.                                                                                                    | Konto DE8469969997 <b>1008800049</b> Hermann Testkunde Girokonto 💙<br>Saldo in EUR: <b>21.488,94 H</b> online-verfügb. Betrag in EUR: 21.488,94 H                                                                                                    |  |
| Dann wählen Sie Ihren <b>Mobilfunkanbieter</b> und in der<br>gleichen Zeile den gewünschten <b>Ladebetrag</b> aus.                                                                                                    | 15 EUR     30 EUR     50 EUR     50 EUR     50 EUR     50 EUR     50 EUR                                                                                                    |  |
| Geben Sie jetzt Ihre <b>Mobilfunknummer</b> im<br>vorgegebenen Format ein und wiederholen Sie diese.                                                                                                    | Is EUR         25 EUR         50 EUR           Is EUR         20 EUR         30 EUR                                                                                                    |  |
| Nach Auswahl Ihres gewünschten <b>TAN-Verfahrens</b><br>betätigen Sie den Button <b>"Eingaben prüfen"</b> .                                                                                                    | e-plus <sup>+</sup> ● 15 EUR ● 20 EUR ● 30 EUR<br>blau.de ● 15 EUR ● 20 EUR ● 30 EUR                                                                                                    |  |
|                                                                                                    | Bitte wiederholen Sie Ihre Mobilfunknummer:       01724376384 <ul> <li>Mit Sm@rt-TAN plus bestätigen</li> <li>mobileTAN anfordern</li> <li>Bei Eingabe Ihrer Mobilfunknummer geben Sie bitte ausschließlich Ziffern ein.</li> </ul> <ul> <li>Eingabe Ihrer Mobilfunknummer geben Sie bitte ausschließlich Ziffern ein.</li> <li>Eingaben prüfen</li> <li>Eingaben löschen</li> </ul>                                                                                                    |  |
| Auf der nächsten Seite erhalten Sie eine kurze<br>Zusammenfassung Ihres Mobilfunkanbieters, Ihrer<br>Mobilfunknummer und des gewünschten<br>Ladebetrages.<br>Wenn diese Angaben korrekt sind, geben Sie die<br>erhaltene <b>TAN</b> (in dem Beispiel per Handy in die App<br>VR-SecureGo übermittelt) ein und drücken auf <b>OK</b> . | > Banking > Service > Wettere Services > Handy Laden <b>Characle Constraints of Constraints and Constraints and Constraints </b> |  |

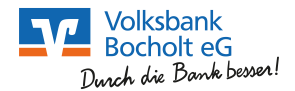

## Postfach Sie finden Ihre Kontoauszüge nicht oder ein anderes Dokument Ihres Postfaches? Alle Dokumente sind übersichtlich untereinander Banking P sortiert, dies eingeteilt in die jeweiligen Oberpunkte "Mitteilungen, Kontoauszüge, Kreditkarten-Bank-Postfach -Umsatzaufstellungen und Posteingang Gesendet Mitteilung schreiben Archiv Wertpapiermitteilungen". Person kunde (2) Sollten Sie nur die Inhalte einer bestimmten Kategorie Nachric wünschen, so können Sie dies anhand des Nach Nachrichten anzei Nachrichtentyps auswählen. Datum von Datum bis Kontoauszüge werden hier 10 Jahre gespeichert und können nicht gelöscht werden. Nachrichten auswäl 💌 Jürgen Maler AW: Mitteilung Ihrer Bank 4900 15.05.2018 Konto 10.05.2018 15.05.2021 203 KB ( 101 KB () 10.04.2018 15.04.2021 Kontoa umsatz Mastercard Kreditkartenumsätze 02 / 2011 2345687019 10.05.2018 15.05.2021 60 KB () 1 / Kauf Allianz AG 10.05.2018 15.05.202 120 KB 6

| Postfach – Mitteilu                                                                                                    | ngen schreiben                                                                                                    |  |  |
|----------------------------------------------------------------------------------------------------|----------------------------------------------------------------------------------------------------|--|--|
| Sie möchten Ihren Berater eine Mitteilung schreiben?                                                                                                    |                                                                                                    |  |  |
| <ul> <li>Wechseln Sie dafür innerhalb Ihres Postfaches in das<br/>Menü "Mitteilung schreiben".</li> <li>Im Feld Betreff können Sie die Kategorie für Ihr<br/>Anliegen auswählen.</li> <li>Weiterhin können Sie angeben, wie Ihr Berater Sie bei<br/>Rückfragen kontaktieren kann.</li> <li>Sollten Sie dies telefonisch wünschen, ist es wichtig,<br/>dass Sie Ihre Telefonnummer angeben.</li> <li>Die Möglichkeit, Dateien anzuhängen, besteht<br/>ebenfalls über "Dateien hinzufügen".</li> <li>Drücken Sie anschließend auf "Weiter".</li> </ul> | Banking Petrolity   Banking Petrolity   Particular Status   Banking Petrolity     Posterior Status     Posterior Status                                                                                                    |  |  |
| Auf der Folgeseite erhalten Sie eine<br>Zusammenfassung Ihrer Nachricht, die Sie mit<br><b>"OK"</b> bestätigen können.                                                                                                    | Bank-Postfach  Forteingang Gesendet Mittellung schreiben Archav  Forteingang Gesendet Mittellung schreiben Archav  Forteingang Gesendet Mittellung schreiben Archav  Forteingen Bekang Lestitgung  Exercit Konta  Forteingen Bekang Lestitgung  Forteingen Bekang Lestitgung  Fortei |  |  |

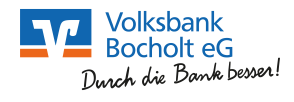

| Postfach – Archivierung von Kontoauszügen oder Mitteilungen                                                                                                    |                                                                                                    |  |  |
|----------------------------------------------------------------------------------------------------|----------------------------------------------------------------------------------------------------|--|--|
| Sie möchten gelesene Kontoauszüge oder Nac<br>verschi                                                                                                    | chrichten aus Ihrem Posteingang in Ihr Archiv<br>eben?                                                                                                    |  |  |
| Gehen Sie in Ihren <b>Posteingang</b> und wählen Sie das<br>gewünschte Dokument durch Anklicken aus.<br>Über die Funktion " <b>Aktion wählen</b> " können Sie jetzt<br><b>Archivieren</b> anklicken.                                                                                                    | Serve-Postfach     Poteingang     Gesendt     Miteliang schreiben     Ander     Poteingang     Memerin Testiunds (2)     Image: Status     Image: Status </th                                                                                                    |  |  |
| Sie erhalten sofort die Nachricht, dass das gewünschte<br>Dokument archiviert worden ist.                                                                                                    | Bank-Postfach         Posteingang       Gesendet       Mitteilung schreiben       Archiv         I von 1 Dokumenten wurden archiviert.         Person       Hermann Testkunde (2)       V                                                                                                    |  |  |
| Zur Kontrolle können Sie ins <b>Archiv</b> Ihres Postfachs<br>wechseln, wo das verschobene Dokument zu finden<br>ist.<br>Dokumente im Archiv werden <b>10 Jahre aufbewahrt</b> .<br>Sollten Sie keine manuelle Verschiebung von<br>Dokumenten ins Archiv vornehmen, werden diese<br><b>automatisch nach 30 Tagen</b> dorthin verschoben. | Bank-Postfach  Posteingang Gesendet Mitteilung schreiben Archiv  Person Herman Tastunde ()  Nachichten anzeigen Nachichten anzeigen Nachichten anz                                                                                                    |  |  |
|                                                                                                    | Native         Continuencing         Nummer         Enhalter         Linkter, ©         Continuencing<br>Continuencing<br>Conting<br>Conting<br>Continuencing<br>Continuencing<br>Continuencing<br>Continuencin |  |  |

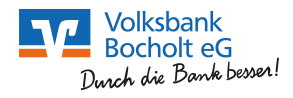

| Sie haben die Schaltfläche "Seite nur bei Vorlage neuer Meldungen anzeigen" aktiviert, der<br>erscheint nach der Anmeldung im eBanking immer die Meldung, dass noch ungelesene Nach<br>vorliegen?<br>Sie müssen alle Nachrichten im Postkorb als gelesen<br>markieren, damit diese Meldung nicht mehr erscheint.<br>Dazu wählen Sie Nachrichtentyp "Alle" sowie<br>Nachrichten anzeigen "Alle" aus und treffen dann<br>die Auswahl, dass alle Dokumente "als gelesen<br>markiert" werden sollen.                                                         | Postfach – Meldungen über ungelesene Nachrichten                                                                                                    |                                                                                                    |  |  |  |  |  |  |
|----------------------------------------------------------------------------------------------------|----------------------------------------------------------------------------------------------------|----------------------------------------------------------------------------------------------------|--|--|--|--|--|--|
| Sie müssen alle Nachrichten im Postkorb als gelesen<br>markieren, damit diese Meldung nicht mehr erscheint.<br>Dazu wählen Sie Nachrichtentyp "Alle" sowie<br>Nachrichten anzeigen "Alle" aus und treffen dann<br>die Auswahl, dass alle Dokumente "als gelesen<br>markiert" werden sollen.                                                                                                    | Sie haben die Schaltfläche "Seite nur bei Vorlage neuer Meldungen anzeigen" aktiviert, dennoch<br>erscheint nach der Anmeldung im eBanking immer die Meldung, dass noch ungelesene Nachrichten<br>vorliegen? |                                                                                                    |  |  |  |  |  |  |
| Ave: Microbiologister (and biologister)     Normalization (and biologister)       Kontassaning     Kontassaning     100480049     10042018     1504.2021       Rot     Kontassaning     10042014     10042018     1504.2021       Rot     Kontassaning     10042014     10042018     1504.2021       Rot     Kontassaning     10042014     1504.2021     1504.2021       Rot     Microbiotenerstratises 02/2015     244587019     1005.2018     1505.2021       Wortpapiermittellungen     Vertratises 02/2015     100580049     1005.2018     1505.2021 | Gees<br>203 18 #<br>103 18 #<br>60 18 #                                                                                                    | Sie müssen alle Nachrichten im Postkorb als gelesen<br>markieren, damit diese Meldung nicht mehr erscheint.<br>Dazu wählen Sie Nachrichtentyp "Alle" sowie<br>Nachrichten anzeigen "Alle" aus und treffen dann<br>die Auswahl, dass alle Dokumente "als gelesen<br>markiert" werden sollen. |  |  |  |  |  |  |

| Postfach – Wechsel in das Postfach von Bevollmächtigten/Gemeinschaftskunden                                                                                                    |                                                       |          |                                |        |  |
|----------------------------------------------------------------------------------------------------|-------------------------------------------------------|----------|--------------------------------|--------|--|
| Sie sehen nur Ihre eigenen Nachrichten und fragen sich, wie Sie die Nachrichten/Kontoauszüge vom Gemeinschaftskunden oder von Personen, bei denen Sie bevollmächtigt sind, sehen können? |                                                       |          |                                |        |  |
| Im Postfach können Sie bei <b>"Person"</b> auswählen, für<br>welche Person die Nachrichten/Kontoauszüge<br>angezeigt werden sollen.                                                      | Posteingang                                           | Gesendet | Mitteilung schreiben           | Archiv |  |
|                                                                                                    | Person Hermann Testkunde (2)<br>Hermann Testkunde (2) |          | <b>_</b>                       |        |  |
|                                                                                                    | Nachrichtens                                          | Her      | mann und Roswitha Testkunde (( | 0)     |  |
|                                                                                                    |                                                       |          |                                |        |  |

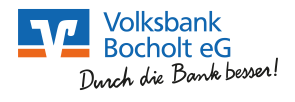

| Weitere Anpassungen zum neuen eBanking in Kurzform für Sie                                                                                              |                                                                                                    |  |  |  |
|----------------------------------------------------------------------------------------------------|----------------------------------------------------------------------------------------------------|--|--|--|
| Problem/Frage                                                                                                    | Lösung                                                                                                    |  |  |  |
| Sie können die <b>Bankseite</b> Ihrer Volksbank<br>Bocholt eG anhand Ihres Favoriten nicht<br>mehr aufrufen?                                            | Die URL für das Online-Banking hat sich geändert, daher können<br>Sie Ihr abgespeichertes Lesezeichen nicht mehr nutzen.<br>Geben Sie daher bitte in die Adresszeile Ihres Browsers<br><u>https://www.vb-bocholt</u> .de ein und passen Ihr Lesezeichen<br>entsprechend anschließend an.                                                                                                    |  |  |  |
| Nach der Überweisung erscheint Ihnen der<br>Text:<br>"Ihren Auftrag haben wir<br>entgegengenommen".<br>Wurde die Überweisung nun korrekt<br>ausgeführt? | Ja, die bisherige Meldung "Überweisung wurde ausgeführt" ist<br>durch "Ihren Auftrag haben wir entgegengenommen" ersetzt<br>worden.                                                                                                    |  |  |  |
| Sie haben bisher die App <b>VR-SecureSIGN</b><br>für die Generierung von TAN genutzt, was<br>nun nicht mehr funktioniert?                               | Diese App wird nicht mehr unterstützt. Der Nachfolger lautet<br>VR-SecureGo.                                                                                                    |  |  |  |
| Sie haben sich gesperrt, weil Sie Ihre <b>PIN</b><br>falsch eingegeben haben?                                                                           | Beim <b>vierten bis achten Fehlversuch</b> können Sie sich selbst,<br>durch Eingabe der dann richtigen PIN, mit einer gültigen TAN<br>entsperren.<br>Aus Sicherheitsgründen wird Ihnen <b>nach dem neunten</b><br><b>Fehlversuch</b> automatisch per Post eine neue Start-PIN<br>zugeschickt.                                                                                                    |  |  |  |
| Sie haben Ihre <b>TAN falsch eingegeben</b> ?                                                                                                    | Sollten Sie Ihre <b>TAN drei Mal falsch</b> eingetippt haben, erhalten<br>Sie automatisch einen <b>Freischaltcode mit der Post</b> .<br>Die <b>Entsperrung</b> nehmen Sie dann selbst im eBanking unter<br>" <b>Banking &gt; Service &gt; TAN-Verwaltung</b> " vor.<br>Bei Nutzung eines <u>Sm@rtTAN-Lesers</u> wählen Sie in der TAN-<br>Verwaltung die Option " <b>Synchronisation des ATC-Zählers</b> ".<br>Die Synchronisation des ATC-Zählers können Sie auch<br><b>gemeinsam mit Ihrer Bank</b> vornehmen, dafür telefonisch bei<br>Ihrer Volksbank Bocholt eG melden. |  |  |  |
| Sie haben bisher die Funktion <b>"Geld</b><br>senden und anfordern" in der App VR-<br>Banking genutzt und können diese nicht<br>mehr finden?            | Hier hat es eine Vereinheitlichung zwischen den Volksbanken und<br>Raiffeisenbanken sowie den Sparkassen gegeben, so dass diese<br>Funktion künftig unter dem Namen " <b>Kwitt</b> " für Sie zur<br>Verfügung steht.                                                                                                    |  |  |  |
| Sie haben Ihre <b>Kontoumsätze</b> bisher als<br><b>csv-Datei exportiert</b> ?                                                                          | Diese Funktion finden Sie über die Umsatzanzeige. Banking Postfach Übersicht Umsatzanzeige Zahlungsaufträge Service > Banking > Umsatzanzeige Umsatzanzeige Konto DEE4699699971008800049 Hermann Testkunde Girokonto V Saldo in EUR: 21.488,94 H online-verfügb. Betrag in EUR: 19.224,35 H                                                                                                    |  |  |  |